| Session End Procedure |                                                                                                    |                                                                                                    |
|-----------------------|----------------------------------------------------------------------------------------------------|----------------------------------------------------------------------------------------------------|
| Step 1                | Close your activity by clicking the icon<br>next to TRACKMAN icon at the top<br>left of the screen.<br>If you have registered yourself with<br>trackman for your session please sign-<br>out by clicking or touching the sign<br>out icon.                    | Close Activity                                                                                                    |
| Step 2                | The screen should display the select<br>activity screen.<br><i>Please vacate the room promptly at</i><br><i>the end of you booked time.</i><br><i>Please remember to take any food</i><br><i>and drink items with you when you</i><br><i>vacate the room.</i> | <section-header><section-header><section-header><complex-block><complex-block></complex-block></complex-block></section-header></section-header></section-header> |